# **INTERNAL: Customer Support PIN**

07/24/2024 5:40 pm EDT

Note: A support PIN will be automatically generated for the customer.

# Support PIN: CRM

A new item has been added to the 2nd column of the DrChrono Sales CRM called **Support PIN**. The Support PIN will be displayed here so customer support can use this info to verify the user's identity by clicking the blue **Validate** button the the right of the Support PIN.

If the PIN matches, green text will be displayed below the Support PIN field: The Support PIN matched.

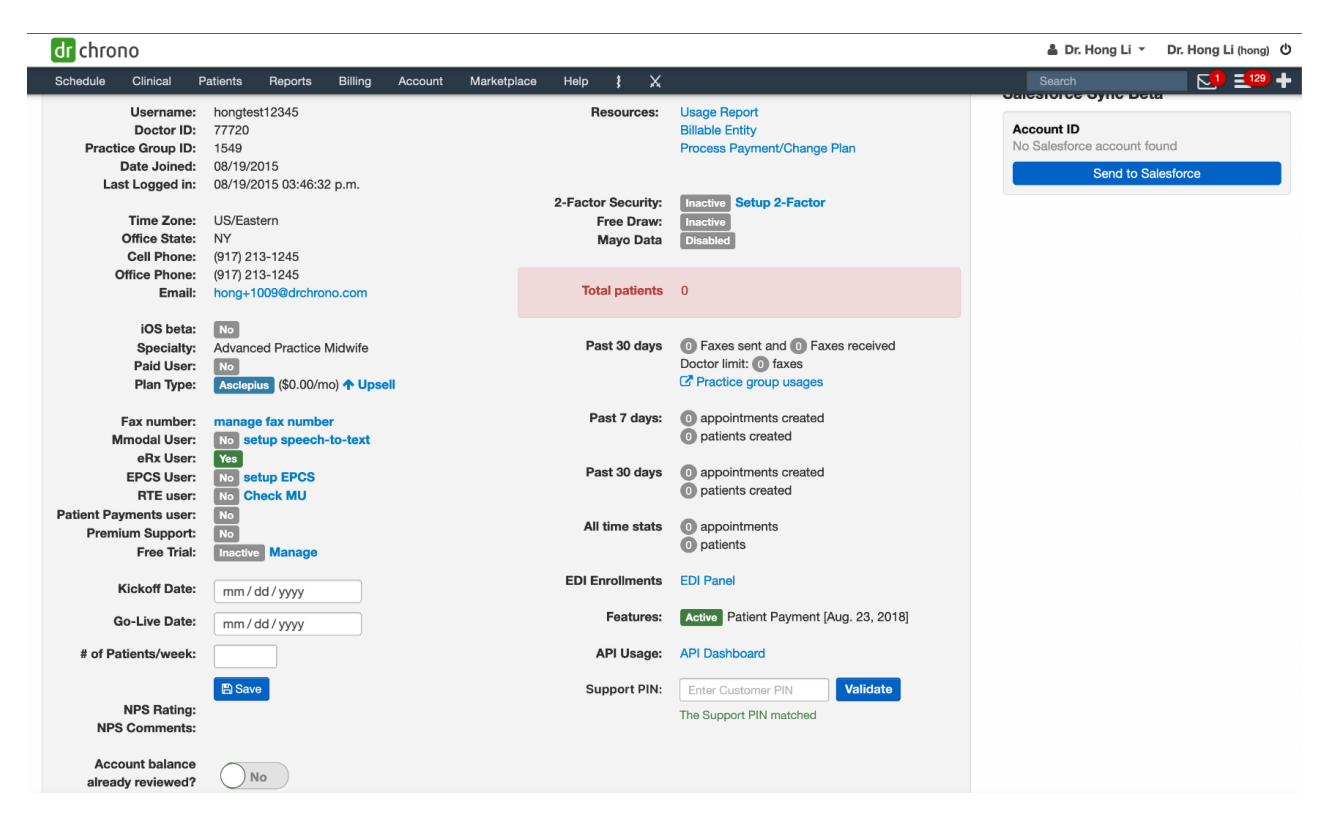

If the PIN does not match, red text will be displayed below the Support PIN field: The Support PIN did not match.

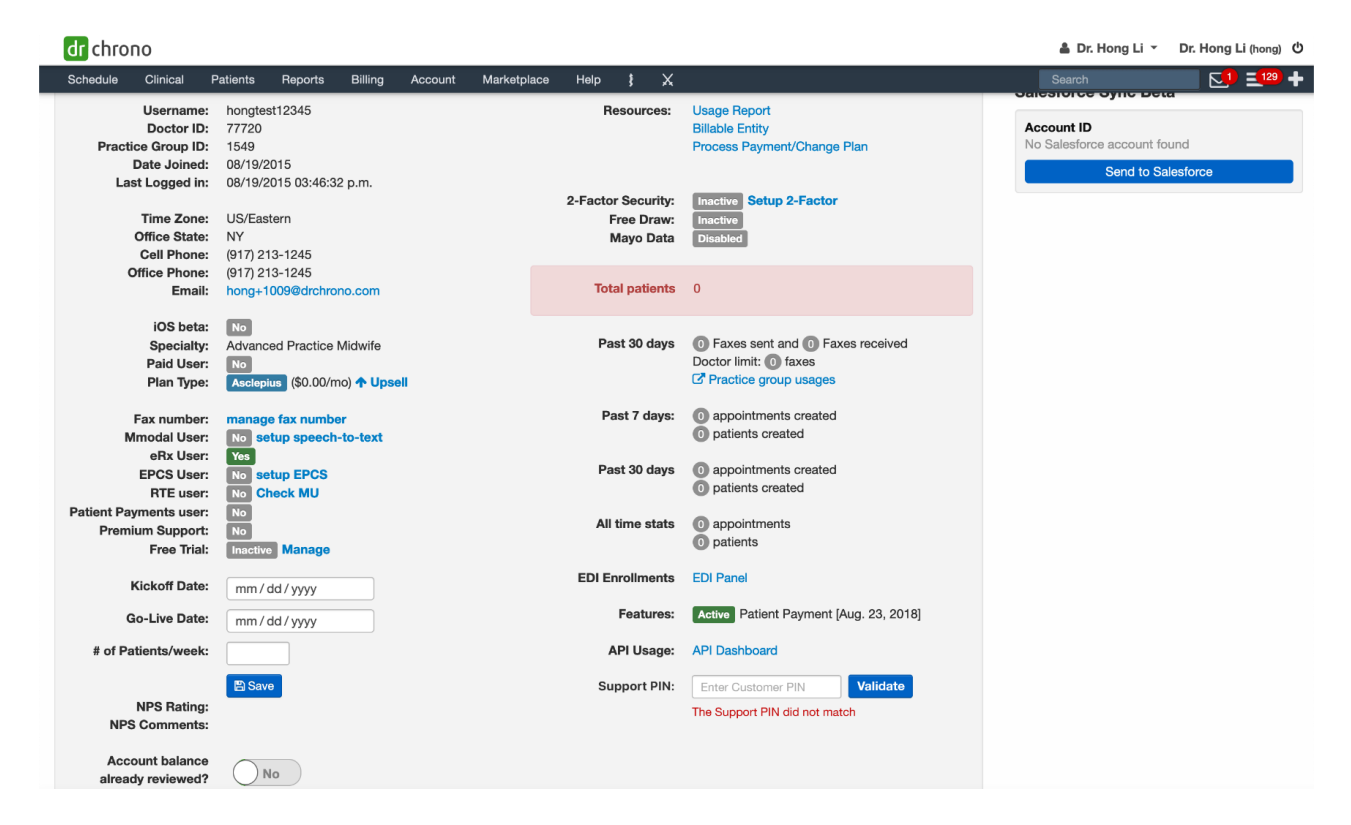

The screenshots above demonstrate how to validate for a **provider** on the CRM page, but the validation screen for **staff members** is a little different and appears as follows (scroll down to **Staff Members** section):

| Staff Member    | ers:     |       |            |          |                          |                         |               |
|-----------------|----------|-------|------------|----------|--------------------------|-------------------------|---------------|
| Name            | Username | Email | Cell Phone | Active   | Last Login               | 2-Factor Security       | Support PIN   |
| Sam Harrington  | HongTen  |       |            | ✓ Active | Dec. 16, 2011, 3:57 p.m. | Inactive Setup 2-Factor | Validate      |
| Michael Grouper | hong50   |       |            | ✓ Active | Dec. 9, 2021, 2:41 p.m.  | Inactive Setup 2-Factor | 5555 Validate |

### Support PIN: Account Settings (Web)

A new item has been added to the **Profile** section of the Account Settings called **Support PIN**, with the subtitle: 4digit numeric PIN for account identity verification when you contact customer support.

The existing **Drchrono PIN** has been changed to **DrChrono App Unlock PIN** to avoid any confusion between the 2 PIN codes with the subtitle: 4-digit numeric PIN for unlocking the mobile EHR app from inactivity.

The Support PIN and DrChrono App Unlock PIN will be obfuscated and disabled when the user enters the page.

| dr chrono                                 |                           |                                                                                             | 🛔 Dr. Hong Li 👻 | Dr. Hong Li (hong) ひ   |
|-------------------------------------------|---------------------------|---------------------------------------------------------------------------------------------|-----------------|------------------------|
| Schedule Clinical Patients Reports Billin | ng Account Marketplace    | Help § 🗶                                                                                    | Search          | <b>⊡ 1</b> 29 <b>+</b> |
| Associat Cottings                         |                           |                                                                                             |                 |                        |
| Account Settings                          |                           |                                                                                             |                 |                        |
| Profile General Email Med                 | ical Billing eRx Info Ser | ces Usage Sample Data Security Patient Payments                                             |                 |                        |
| Doctor ID                                 | 415                       |                                                                                             |                 |                        |
| Practice Group ID                         | 5085                      |                                                                                             |                 |                        |
| First Name                                | Hong                      |                                                                                             |                 |                        |
| Last Name                                 | Li                        |                                                                                             |                 |                        |
| Specialty                                 | Family Practitioner       | ~ <b>+</b>                                                                                  |                 |                        |
| Job Title                                 |                           | ~                                                                                           |                 |                        |
| Timezone                                  | US/Eastern                | v                                                                                           |                 |                        |
| Salutation                                | Dr.                       | v                                                                                           |                 |                        |
| Suffix                                    |                           |                                                                                             |                 |                        |
| Website                                   |                           |                                                                                             |                 |                        |
| Home Phone                                |                           |                                                                                             |                 |                        |
| Office Phone                              |                           |                                                                                             |                 |                        |
| Cell Phone                                |                           |                                                                                             |                 |                        |
| Password                                  | A Change Password         |                                                                                             |                 |                        |
| DrChrono App Unlock PIN                   | ···· View                 | dit 4-digit numeric PIN for unlocking the mobile EHR app from inactivity                    |                 |                        |
| Support PIN                               | ···· View                 | dit 4-digit numeric PIN for account identity verification when you contact customer support |                 |                        |
| Current Plan                              | Custom                    |                                                                                             |                 |                        |
|                                           |                           |                                                                                             |                 |                        |

#### **View/Edit Button**

A **View/Edit** button has been added next to each PIN code. When the user clicks on the **View/Edit** button, a modal opens and asks them to enter their password.

The PINs will not be visible if they cannot confirm their password. If they enter the correct password, this window will close and then display the PIN numbers and enable the fields on the page until they leave the page.

| dr chrono                                                                                          |                                                                                                    | 🛔 Dr. Hong Li 🔻 | Dr. Hong Li (hong) 也 |
|----------------------------------------------------------------------------------------------------|----------------------------------------------------------------------------------------------------|-----------------|----------------------|
| Schedule Clinical Patients Reports Billing                                                         | j Account Marketplace Help 🕴 🗙                                                                                     | Search          | <b>51 129 +</b>      |
| Account Settings<br>Profile General Email Medic<br>Doctor ID<br>Practice Group ID                  | al Billing eRx Info Services Usage Sample Data Security Patient Payments<br>415<br>5085 Enter Your Password ×      |                 | _                    |
| First Name<br>Last Name<br>Specialty<br>Job Title<br>Timezone<br>Salutation<br>Suffix<br>Website   | Hong Li To view your PIN codes, please enter your password. Family US/Ea Dr. Incorrect password. Please try again. |                 |                      |
| Office Phone<br>Office Phone<br>Password<br>DrChrono App Unlock PIN<br>Support PIN<br>Current Plan |                                                                                                    |                 |                      |
|                                                                                                    |                                                                                                    |                 |                      |

# Support PIN: Add Staff

Under Account > Staff Account Information a field called "Support PIN" has been added. This support PIN will be displayed in the staff list of the CRM.

| dr chrono                                                       |                                                                                                    |     | 🛔 Dr. Hong Li 👻 Dr.   | Hong Li (hong) 也            |
|-----------------------------------------------------------------|----------------------------------------------------------------------------------------------------|-----|-----------------------|-----------------------------|
| Schedule Clinical Patients Reports                              | Billing Account Marketplace Help                                                                                     | ł X | Search                | 🛛 💶 🛨                       |
| Edit Office Staff                                               | PROVIDER SETTINGS Account Settings Staff Account Information                                                         |     |                       |                             |
| First name M<br>Last name G<br>Primary Provider D               | ichael Custom Fields<br>couper Copy Dashboard (Beta)<br>API<br>r. Hong Li App Directory                              |     |                       |                             |
| Email address hr<br>Username ho<br>Home phone (<br>Cell phone ( | hng+50@dro     PRACTICE SETTINGS     Offices     Facilities     Staff Members     Staff Permissions     eRx Settings |     |                       |                             |
| Send daily billing report?                                      | 11                                                                                                    |     |                       |                             |
| Use new dashboard?                                              |                                                                                                    |     |                       |                             |
|                                                                 | 3 Save staff account                                                                                                 |     |                       |                             |
|                                                                 |                                                                                                    |     |                       |                             |
| dr chrono                                                       |                                                                                                    |     | 🛔 Dr. Hong Li 👻 Dr. I | Hong Li (hong) ტ            |
| Schedule Clinical Patients Reports                              | Billing Account Marketplace Help                                                                                     | ł X | Search                | 🗹 <b>=</b> <sup>129</sup> 🕇 |
| Staff Account Inf                                               | ormation                                                                                                    |     |                       |                             |
| First name<br>Last name<br>Primary Provider                     | Michael<br>Grouper<br>Martin Washington                                                                              |     |                       |                             |

 Email address
 Michael@yahoo.com

 Username
 mgrouper777

 Home phone
 555-5555

 Cell phone
 777-777777

View/Edit

View/Edit

Save Changes

DrChrono App Unlock PIN 5555

Support PIN 5555